# Riavvio e ripristino delle impostazioni predefinite di fabbrica su WAP131

## Obiettivo

Il ripristino predefinito cancella tutte le impostazioni di configurazione modificate dall'utente e ripristina le impostazioni originali del dispositivo. Ciò può essere utile se si perde la password di un dispositivo e si desidera riottenere l'accesso.

L'esecuzione di un riavvio riavvia il dispositivo con una configurazione salvata.

L'obiettivo di questo articolo è mostrare come ripristinare le impostazioni predefinite e come riavviare un punto di accesso wireless WAP131.

**Nota:** Si consiglia di salvare una copia di backup della configurazione prima di iniziare questo processo. Per ulteriori informazioni, fare riferimento a <u>Download e backup dei file di</u> <u>configurazione su WAP131 e WAP351</u>.

## Dispositivi interessati

·WAP131

#### Versione del software

•1.0.0.39

## Ripristina valori predefiniti

Esistono due modi per ripristinare la configurazione predefinita del punto di accesso:

·Ripristino hardware

Ripristino mediante l'utility di configurazione Web

#### **Ripristino hardware**

Passaggio 1. Premere e tenere premuto il pulsante **Reset** situato nella parte posteriore del dispositivo per circa dieci secondi con un pin.

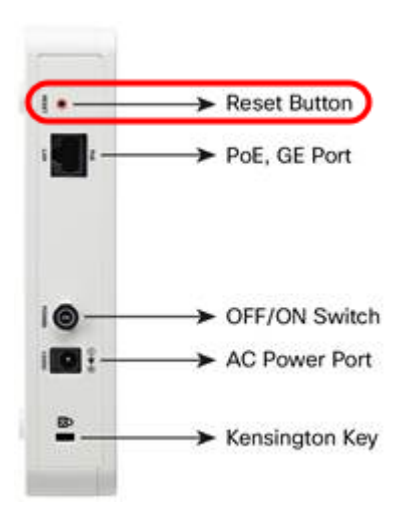

Il punto di accesso viene ricaricato ed è impostato sulle impostazioni di configurazione predefinite.

Passaggio 2. Accedere con le credenziali predefinite. Il nome utente predefinito è *cisco* e la password predefinita è *cisco*.

#### Reimposta con l'utilità Configurazione Web

Passaggio 1. Accedere all'utility di configurazione Web e scegliere **Amministrazione > Riavvia**. Viene visualizzata la pagina *Reboot* (Riavvia):

| Reboot                                                                                      |
|---------------------------------------------------------------------------------------------|
| To reboot the device click Reboot                                                           |
| To reboot the device and return to factory default settings click Reboot To Factory Default |

Passaggio 2. Per ripristinare il dispositivo, fare clic sul pulsante Riavvia ai valori predefiniti.

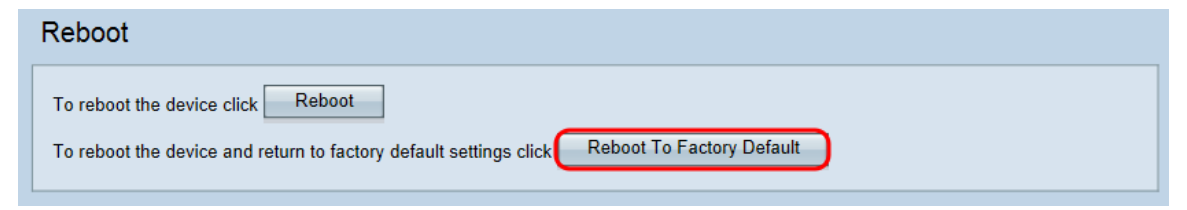

Viene visualizzata la pagina Conferma:

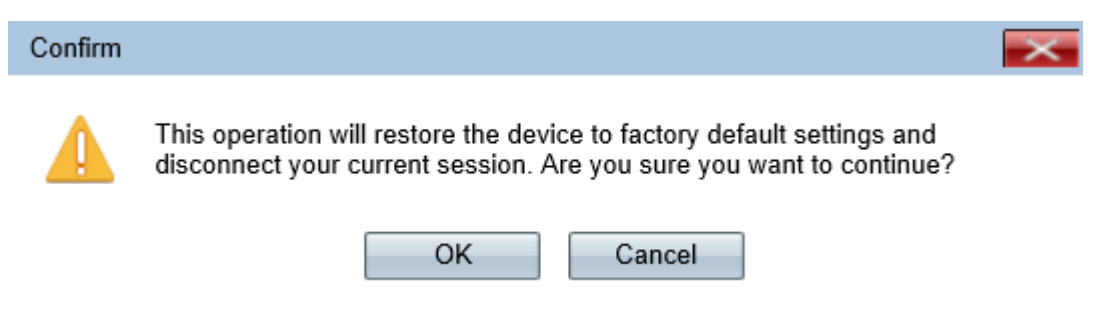

Passaggio 3. Fare clic su OK.

| Confirm                                                                                                    | $\times$    |
|----------------------------------------------------------------------------------------------------|-------------|
| This operation will restore the device to factory default settings a disconnect your current session. Are you sure you want to contin | and<br>nue? |
| OK Cancel                                                                                                    |             |
| Viene visualizzato un indicatore di stato:                                                                                            |             |
| Reboot                                                                                                    |             |

The configuration has been reset. The device will now reboot... Please wait, reboot in progress:

Passaggio 4. Al termine del riavvio, eseguire l'accesso con le credenziali predefinite. Il nome utente predefinito è *cisco* e la password predefinita è *cisco*.

## Riavvio del dispositivo

Èpossibile riavviare il punto di accesso in due modi:

·Riavvio hardware

Riavviare utilizzando l'utility di configurazione Web

#### Riavvio hardware

Passaggio 1. Premere il pulsante **Power** per spegnere il dispositivo. Dopo 10 secondi, premere una seconda volta il pulsante di **alimentazione** per riaccendere il dispositivo. Il punto di accesso viene riavviato e aggiornato.

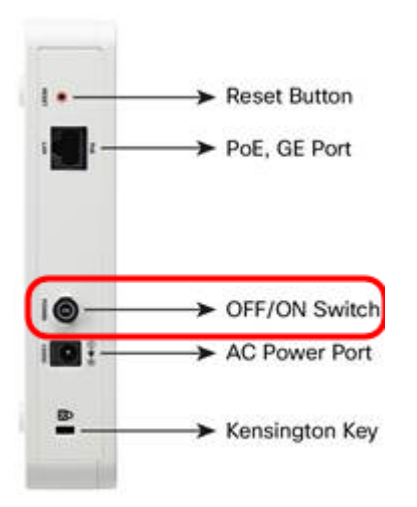

**Nota:** Il pulsante di alimentazione non ha alcun effetto se il WAP è alimentato con PoE (Power over Ethernet).

Riavviare con l'utility basata sul Web

Passaggio 1. Accedere all'utility di configurazione Web e scegliere **Amministrazione > Riavvia**. Viene visualizzata la pagina Riavvia:

| Reboot                                                                                      |
|---------------------------------------------------------------------------------------------|
| To reboot the device click Reboot                                                           |
| To reboot the device and return to factory default settings click Reboot To Factory Default |

Passaggio 2. Per riavviare il dispositivo, fare clic sul pulsante Riavvia.

| Reboot                                                                                                    |  |
|----------------------------------------------------------------------------------------------------|--|
| To reboot the device click Reboot To reboot the device and return to factory default settings click Reboot To Factory Default |  |

Viene visualizzata la pagina Conferma:

| Confirm  |                                                                                                    |
|----------|----------------------------------------------------------------------------------------------------|
|          | This operation will reboot the device and disconnect your current session.<br>Are you sure you want to continue? |
|          | OK Cancel                                                                                                    |
| Passaggi | io 3. Fare clic su <b>OK</b> per continuare con il riavvio.                                                      |
| Confirm  |                                                                                                    |
|          | This operation will reboot the device and disconnect your current session.<br>Are you sure you want to continue? |
|          | OK Cancel                                                                                                    |
|          | un limmata una indiante na di atata.                                                                             |

Viene visualizzato un indicatore di stato:

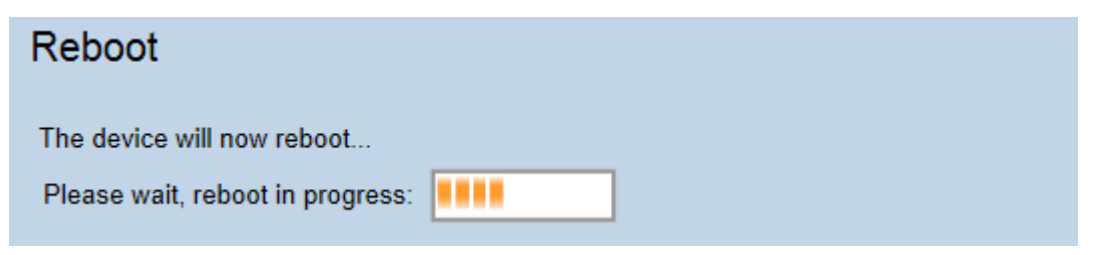

Passaggio 4. Viene visualizzata la pagina *Login*. Accedere con le credenziali di amministrazione salvate.